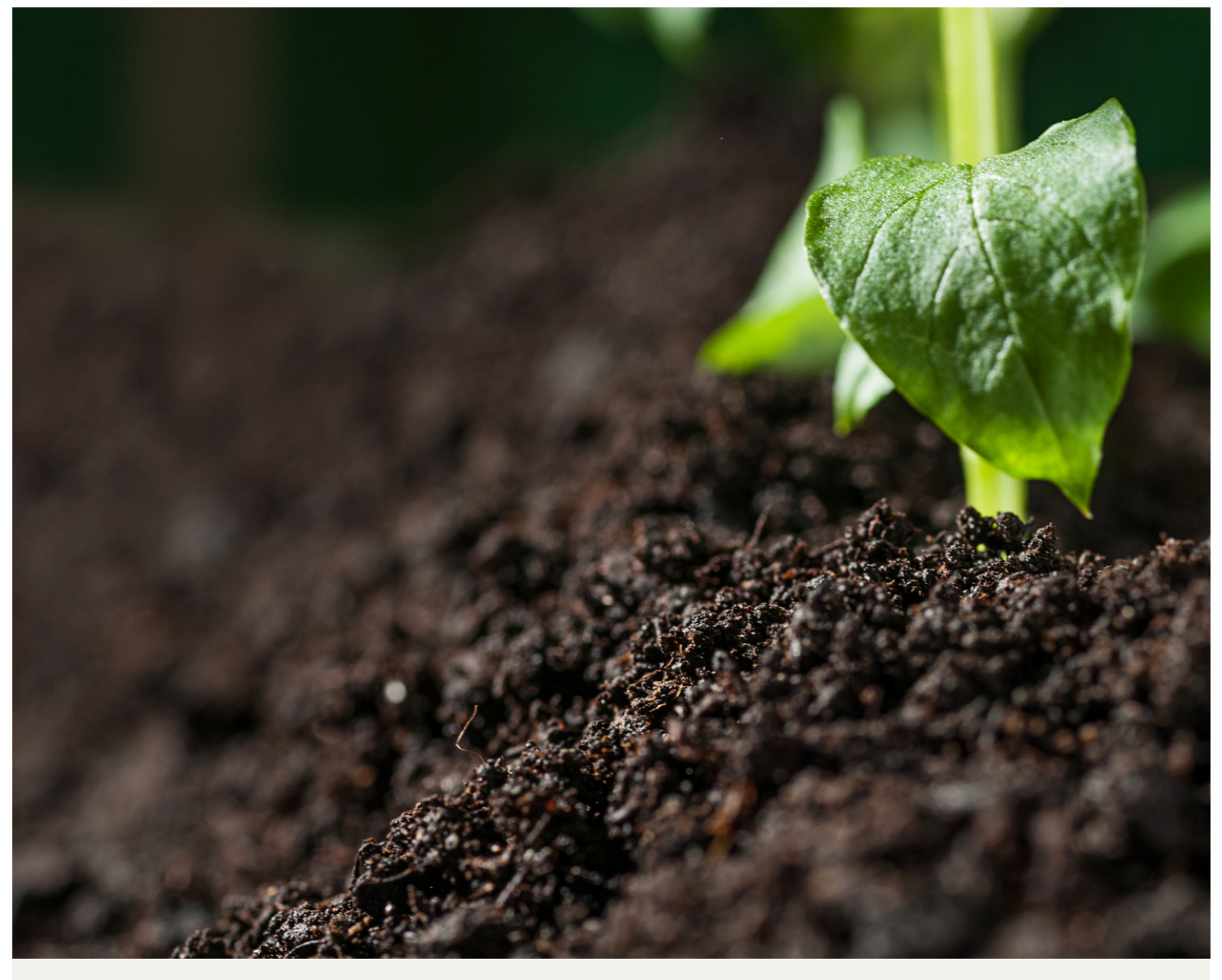

Cargill SustainConnect<sup>™</sup> 2024

# Enrollment Guide

# Cargill SustainConnect

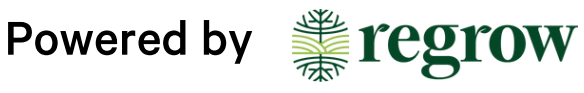

| 01 | Create your Account                                                                                                    |  |  |  |  |  |  |  |
|----|----------------------------------------------------------------------------------------------------|--|--|--|--|--|--|--|
| 02 | Program Enrollment                                                                                                    |  |  |  |  |  |  |  |
| 03 | Fields & Boundaries                                                                                                    |  |  |  |  |  |  |  |
| 04 | Upload Fields<br>Farm Management Systems<br>Import Boundaries<br>Select or Draw Fields                                                    |  |  |  |  |  |  |  |
| 09 | Assign Fields to a Farm                                                                                                    |  |  |  |  |  |  |  |
| 10 | Editing Field Boundaries                                                                                                    |  |  |  |  |  |  |  |
| 11 | Select Fields to Enroll                                                                                                    |  |  |  |  |  |  |  |
| 12 | Historic Data Collection<br>Crop history<br>Tillage history<br>Nutrient management history<br>Irrigation history<br>Farm level management |  |  |  |  |  |  |  |
| 19 | Assign Regenerative Practices                                                                                                    |  |  |  |  |  |  |  |
| 20 | View Outcomes                                                                                                    |  |  |  |  |  |  |  |
| 21 | Producer Agreement                                                                                                    |  |  |  |  |  |  |  |

# Foundational Data: What to Bring

Historic data is required from the previous 3 rotations (of which at least one rotation must be canola).

If canola was not planted in the enrolled field in the past 3 years please provide data back to and including the last canola crop (max of 5 years back). Crop data must cover 1st April-31st March for that specific crop rotation.

#### **Crop Rotation**

Crop type Crop usage Planting Date Harvest Date Termination method Yield Residue Removed

#### **Nutrient Management**

Product Application date Application rate Application method Application depth Water amount

#### Irrigation

Irrigation period Irrigation method Irrigation amount Irrigation depth Irrigation Energy Source Irrigation Energy Usage

#### Tillage

Tillage date Tillage depth Soil inversion

#### **Farm Management**

Biodiesel Used Aerial Application Passes

### Create Your Account

To register please contact your program representative for Cargill SustainConnect 2024 or visit <u>www.cargill.com.au/en/sustainconnect</u>

In order to register, you must have a National Grower Registration number (NGR). If you don't have this number, please contact your collector or Cargill Representative.

Click 'Register' to begin, then 'Create a New Account'.

| # regrow                                                            |                               |                                                                                                    |                  |  |  |  |
|---------------------------------------------------------------------|-------------------------------|----------------------------------------------------------------------------------------------------|------------------|--|--|--|
| Join SustainConnect 2024                                            |                               | # regrow                                                                                                 |                  |  |  |  |
| In order to join this program, you must have an account with Regrow | Create a new account          |                                                                                                    |                  |  |  |  |
|                                                                     |                               | If you already have a Regrow account, I                                                                  | og in instead    |  |  |  |
| LOG IN TO AN EXISTING ACCOUNT                                       | Account Information           | Email                                                                                                    |                  |  |  |  |
| CREATE A NEW ACCOUNT                                                | Account mormation             | harrieteade+3@gmail.com                                                                                  |                  |  |  |  |
|                                                                     |                               | Password                                                                                                 | Confirm password |  |  |  |
|                                                                     |                               | Too short<br>Create a strong password by using uppercase<br>letters, lowercase letters, numbers, special |                  |  |  |  |
| Next, follow the prompts and fill out the                           |                               | characters, and uncommon words.:                                                                         |                  |  |  |  |
| necessary fields to create your account.                            | Account Details               | First name                                                                                               | Last name        |  |  |  |
|                                                                     |                               | Billing address                                                                                          |                  |  |  |  |
| You will receive a confirmation email from                          |                               |                                                                                                    |                  |  |  |  |
| noreply@regrow.ag which will redirect you to set                    |                               | City                                                                                                    | Country          |  |  |  |
| your password and finalize your registration.                       |                               |                                                                                                    | Australia 👻      |  |  |  |
| , , , ,                                                             |                               | Zip                                                                                                    | State            |  |  |  |
| <ul> <li>If you do not see the email within a few</li> </ul>        |                               |                                                                                                    | •                |  |  |  |
| minutes check your spam folder                                      |                               | Phone 0412 245 678                                                                                       |                  |  |  |  |
| <ul> <li>Verify your account by clicking the link in</li> </ul>     |                               | 0412 545 076                                                                                             |                  |  |  |  |
| the email You will be taken to a page where                         |                               | National Grower Registration (NGR) number                                                                |                  |  |  |  |
| you can create a password and finalize                              | I agree with Reprov/s private | cy policy.                                                                                               |                  |  |  |  |
| registration.                                                       | Business Information Notic    | e. Cargill Policy.                                                                                       |                  |  |  |  |

# Enrol in the Program

Once you've logged in, the Cargill SustainConnect 2024 program will show. Select 'Enroll Today' to join the program.

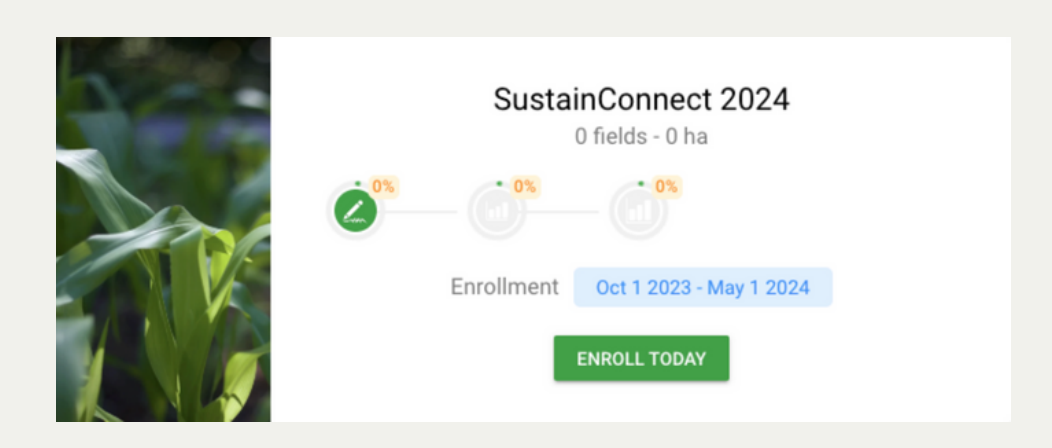

### MRV Homepage

This is the MRV homepage where you can navigate to all stages of enrolment.

- 1. To begin the enrolment process select the 'Fields and Boundaries' stage
- 2. If you need to return to the Home Page, select the 'Program Steps' text at the top of the screen

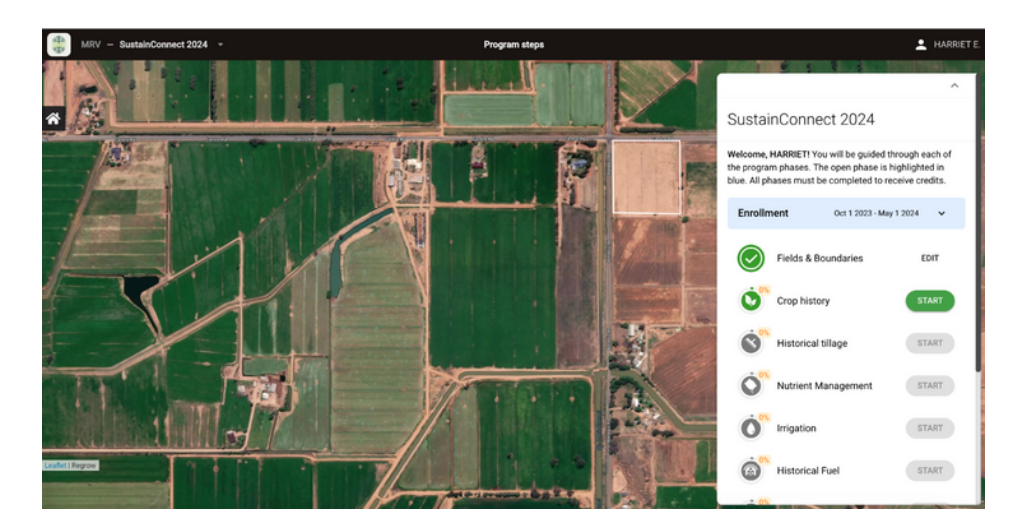

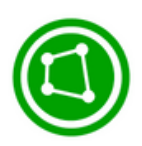

### Fields & Boundaries

When you begin the Fields & Boundaries step, you will be able to import your fields in 3 different ways:

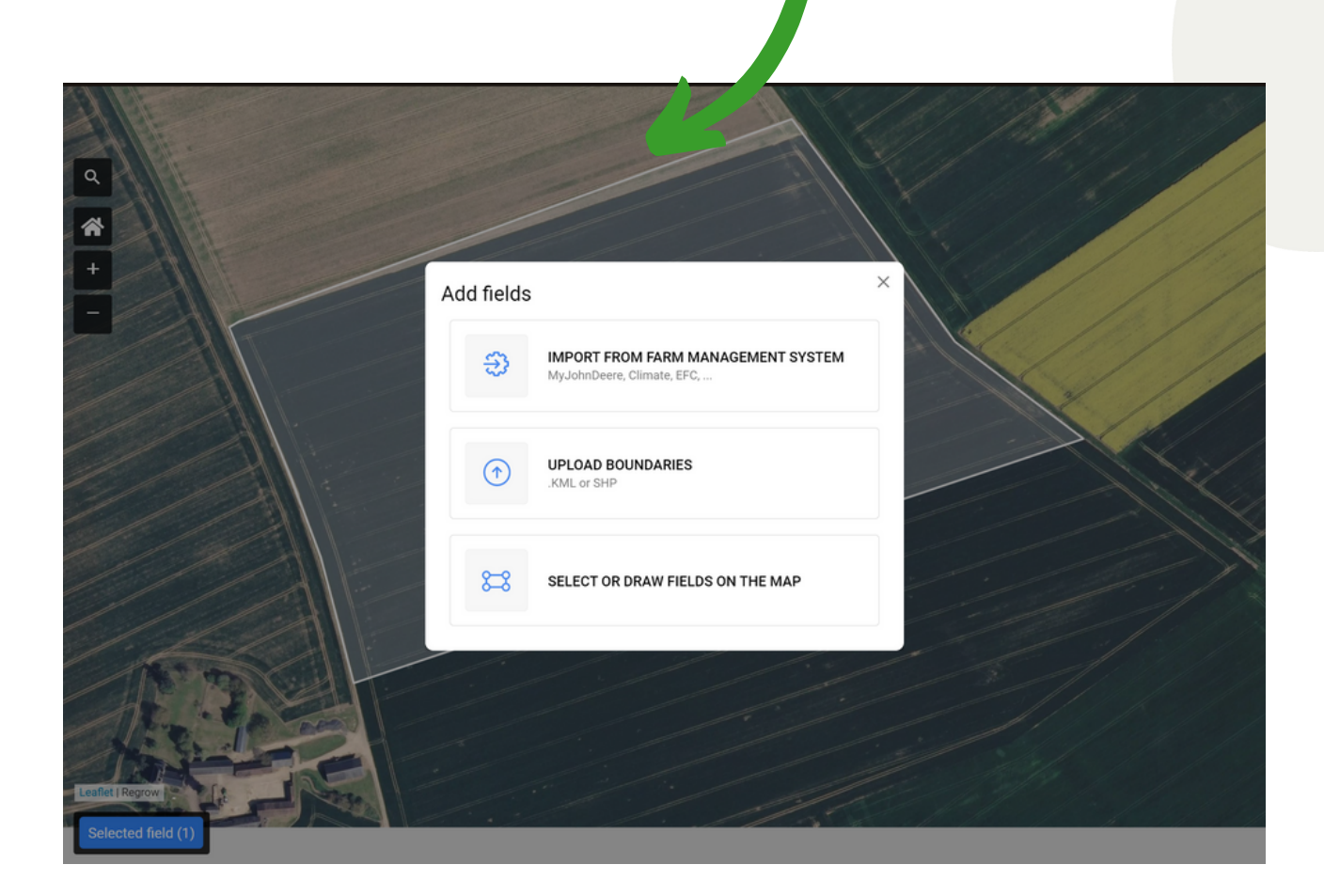

① Field boundaries should be as close to the real planting boundary as possible and should not include noncrop areas (roads, rivers, sheds, trees, wetlands), as this will skew crop statistics and affect recommendations.

During this stage, you are choosing fields to load onto the platform. Once fields are chosen and uploaded, they will be remembered for the next time you log in. You will have the option later to decide which ones you want to enrol in the program.

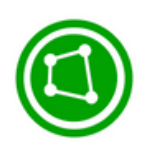

### Upload from a Farm Management System (FMS)

We can not edit farm boundaries coming from your farm management system as it will be different from the original boundary and we will lose the recorded management practices. Please edit the boundary in your farm management system and re-import your fields, or draw a new field.

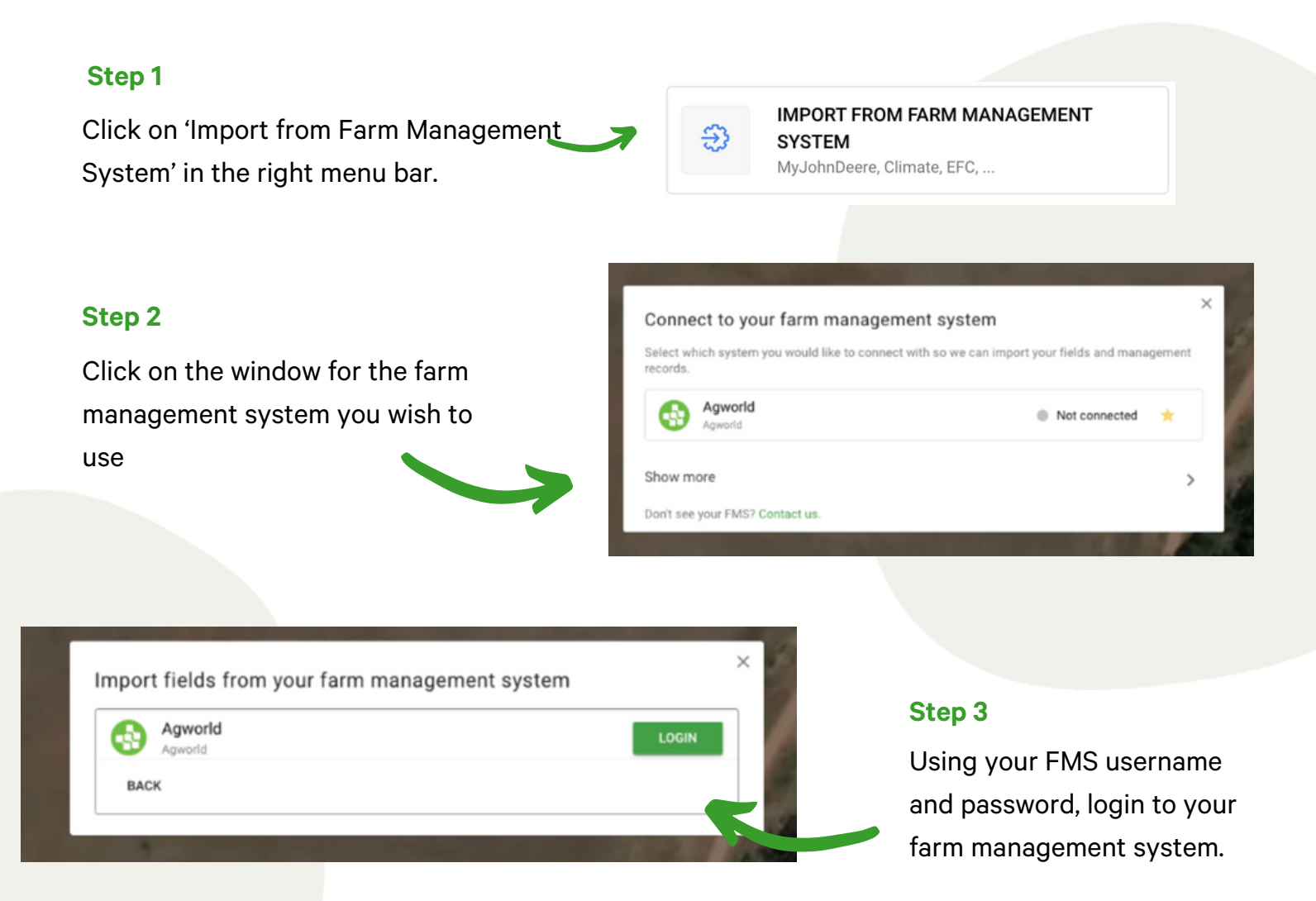

Once logged in, you will be taken back to the home screen. Select 'Fields & Boundaries', then 'Import from Farm Management System'. Select the Agworld window which now has a green light, meaning you are connected.

| Select w<br>records. | hich system you would like to connect with so | we can import your fields and management |
|----------------------|-----------------------------------------------|------------------------------------------|
| ٩                    | Agworld<br>Agworld                            | Connected                                |
| Show n               | nore                                          |                                          |
| 4                    | MyJohnDeere<br>John Deere                     | Not connected                            |

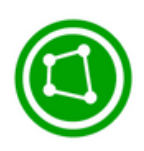

### Enrol Fields from a Farm Management System

#### Step 1

Select the fields you want to import. Please note this does not mean these fields will be enrolled into the program - you will enrol fields into the SustainConnect program in the next steps.

• Select 'Import'

#### Step 2

Once fields are imported you will be taken back to the home screen.

• Select 'Fields and Boundaries'

#### Step 3

You can now select the field/s you would like to enrol into the SustainConnect program

• Select confirm selection to begin historic data collection

|                                                                                                    | ^                                                   | Import fields from your farm management                    | system       |                                            |                          |
|----------------------------------------------------------------------------------------------------|-----------------------------------------------------|------------------------------------------------------------|--------------|--------------------------------------------|--------------------------|
| SustainConnect 2024                                                                                                    |                                                     | Agworld     Agworld     Select farms and fields to import. | RE-AUTHORIZE |                                            |                          |
| Welcome, HARRIET! You will be guided to<br>the program phases. The open phase is a<br>blue. All phases must be completed to re | hrough each of<br>highlighted in<br>sceive credits. | CPC 8 Demo farm (0/13) +                                   |              |                                            | ^                        |
| Enrollment Oct 1 2023 - May                                                                                                    | y 1 2024 🗸 🗸                                        | Field 1     Field 10     Field 2.                          |              | Please select the fields you woul program. | d like to enroll in this |
| Fields & Boundaries                                                                                                    | START                                               | Field 3<br>Field 4                                         |              | AUS Demo<br>0/2 fields selected            | ∨ 126.1 ha 🚦             |
| Historical tillage                                                                                                    | START                                               | Field 6<br>Field 7                                         | -            | Field 1                                    | 63.1 ha 🚦                |
| Nutrient Management                                                                                                    | START                                               | Field 8<br>Field A<br>Field B                              |              | Graze demo<br>1/1 fields selected          | ∽ 381.9 ha 🚦             |
| Management History                                                                                                    | START                                               | Field C  West Block  Forbes ~                              |              | Field 1                                    | 381.9 ha 🚦               |
| Fuel and Energy                                                                                                    | START                                               | ☐ Mulyandry ∨<br>☐ test import ∨                           |              | + ADD FIELDS                               | CONFIRM SELECTION        |
| Assign Practices                                                                                                    | START                                               | BACK                                                       | IMPORT       |                                            |                          |

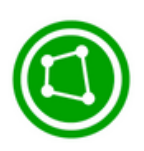

### Import boundaries (.shp or .kml)

#### Step 1

Upload field boundaries

You can upload .kml, .kmz or .shp files.

Upload files

If are uploading .shp files, zip archive them before sending and make sure the archive contains the following files extensions: .shp, .shx and .dbf.

Click on UPLOAD BOUNDARIES in the right menu bar.

UPLOAD BOUNDARIES

#### Step 2

Upload files by either dragging and dropping the files or click to browse for your files.

#### Step 3

BACK

Review and configure your import. If your files contain the names of the farms and the fields, you can upload them with the field boundary. Make sure the correct file attributes are selected to be imported as farm and field names. You can also leave these fields blank for now.

#### × Review and configure import Here is a sample of your data GROWER FARM FIELD FIELD GUID Alans Home Place Bechtel Reese Farms Alan Reese 5226d3d9-40<sup>-</sup> Select columns to import Farm name FARM Field name FIELD BACK

#### Step 4

Click NEXT when you have reviewed all the information and it is correct.

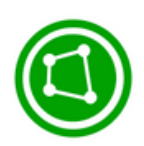

### Draw Fields

#### Step 1

Click on SELECT OR DRAW FIELDS ON THE MAP.

#### Step 2

**Click Draw Fields** 

DRAW FIELDS 8

#### Step 3

Select the shape you want to draw.

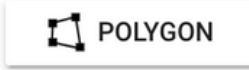

SELECT OR DRAW FIELDS ON THE MAP

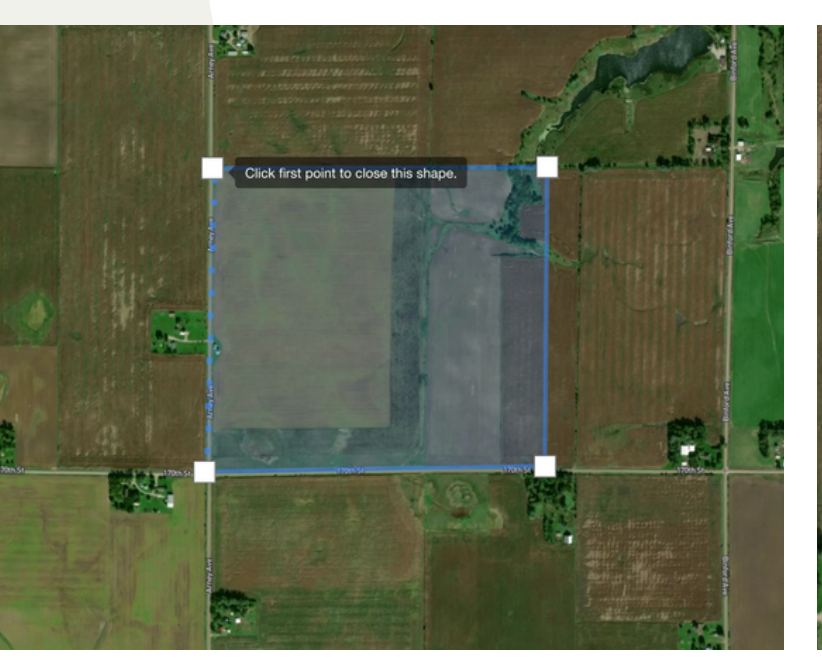

#### Draw a polygon

Use the mouse to click and connect vertices. Click the first point drawn to close the shape. **Draw a circle** Click and drag draw a point and circle radius around it. Release mouse to finish drawing.

① Field boundaries should be as close to the real planting boundary as possible and should not include noncrop areas (roads, rivers, sheds, trees, wetlands), as this will skew crop statistics and affect recommendations.

#### TOOL TIP

If you are not able to draw a field, check that you are zoomed in enough.

When done, click:

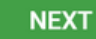

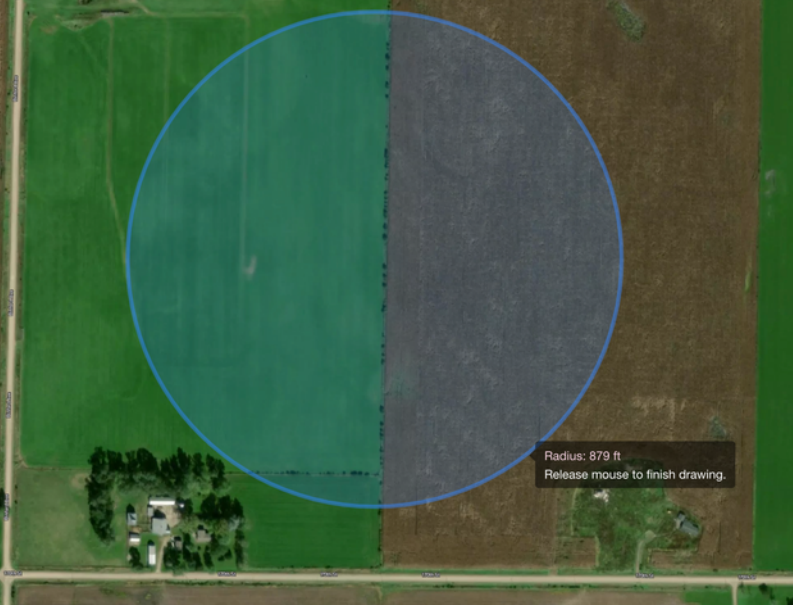

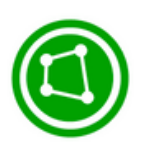

### Assigning Fields to a Farm

| < BACK                      |                                                                            |                 | ^  |  |  |  |  |  |  |  |
|-----------------------------|----------------------------------------------------------------------------|-----------------|----|--|--|--|--|--|--|--|
| Field Bo<br>Please select   | Field Boundaries Please select the fields you would like to enroll in this |                 |    |  |  |  |  |  |  |  |
| program.<br>7/7 field(s) se | program.<br>7/7 field(s) selected, 78.8ha                                  |                 |    |  |  |  |  |  |  |  |
| Demo<br>7/7 field           | nstration<br>ds selected                                                   | ✓ 78.8 ha       | :  |  |  |  |  |  |  |  |
|                             | Field 1                                                                    | 8.1 ha          | :  |  |  |  |  |  |  |  |
|                             | Field 2                                                                    | 18.1 ha         | :  |  |  |  |  |  |  |  |
|                             | Field 3                                                                    | 6 ha            | :  |  |  |  |  |  |  |  |
|                             | Field 4                                                                    | 10.1 ha         | :  |  |  |  |  |  |  |  |
|                             | Field 5                                                                    | 14.5 ha         | :  |  |  |  |  |  |  |  |
|                             | Field 6                                                                    | 10 ha           | :  |  |  |  |  |  |  |  |
|                             | Field 7                                                                    | 12 ha           | :  |  |  |  |  |  |  |  |
| + ADD FIEL                  | DS                                                                         | CONFIRM SELECTI | ON |  |  |  |  |  |  |  |

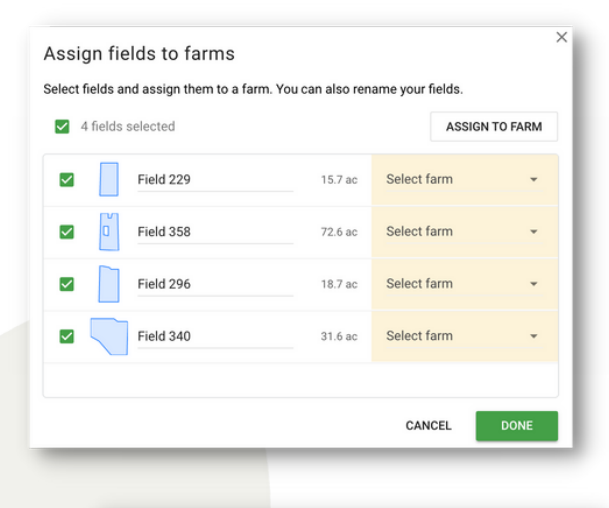

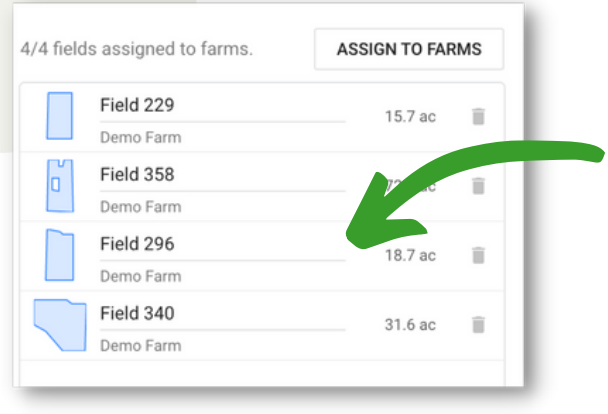

#### Step 1

To assign your fields to farms, click 'Assign to Farms'.

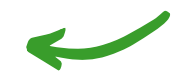

#### Step 2

You can assign your fields to farms individually or in bulk. You can also add a new farm name.

#### Step 3

Once you have named your farm and fields, you can upload. Any fields that have been uploaded will be remembered, so you can access them easily next time you log in.

#### **TOOL TIP:**

When you have added a new farm you will notice the farm name appear under the field name.

To rename a field, simply click on the field name and start to type.

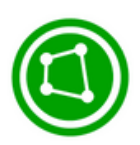

### **Editing Field Boundaries**

#### Step 1

Click on the ellipses next to a field name to open the dropdown. Select EDIT BOUNDARY.

| New Farm<br>4/4 fields selected | ✓ 89.1 ac | : |   |              |
|---------------------------------|-----------|---|---|--------------|
| Field 46                        | 8.1 ac    | - | ~ | Edit boundar |
| Field 59                        | 26.6 ac   | : |   | Edit name    |
| Field 66                        | 26.6 ac   | : |   | Delete       |
| Field 94                        | 27.8 ac   | : |   |              |

#### Step 2

Drag and the points to edit the boundary. You can also add or delete a point. Then click SAVE.

\*\* Once drawn, your field boundary can be edited.

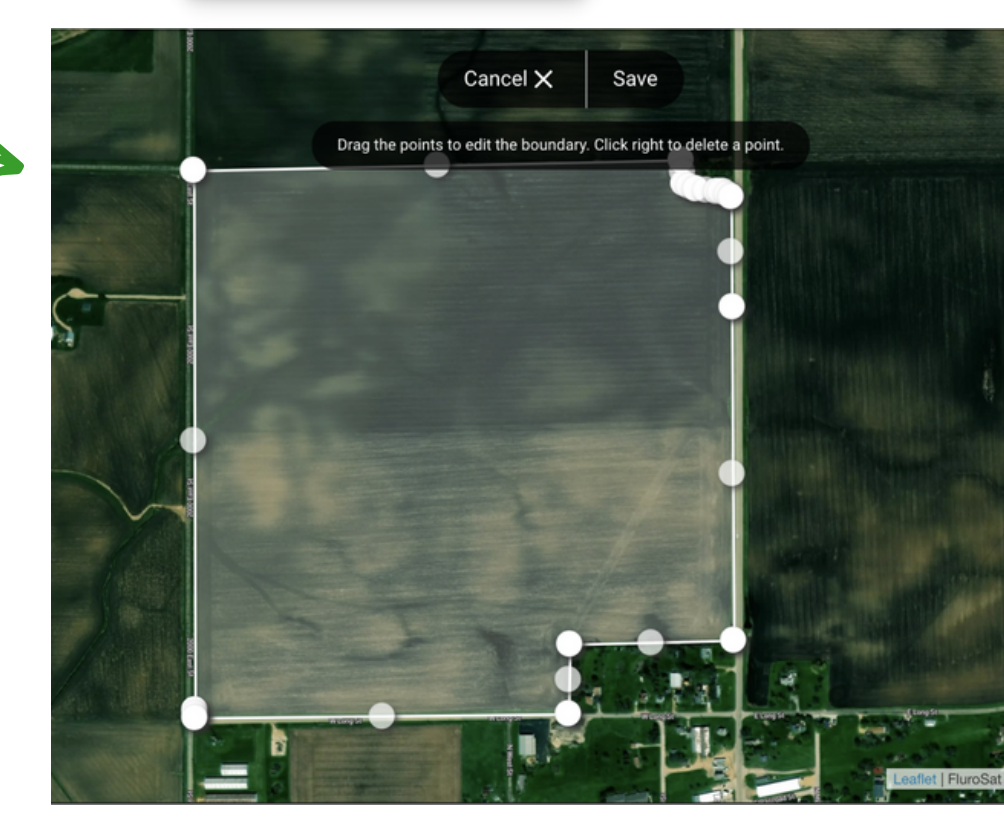

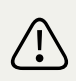

We can not edit farm boundaries coming from your farm management system as it will be different from the original boundary and we will lose the recorded management practices. Please edit the boundary in your farm management system and re-import your fields, or draw a new field.

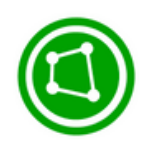

# Select Fields to Enrol

You are now ready to select the fields in which you intend to implement new or expanded practices (eg. no-till/cover crops) in the upcoming growing season. Simply check the box next to each field.

Fields not selected will not move forward to the next step in the program though they will be saved in this list. If you wish to change field selection later, you can do so at anytime before signing your contract.

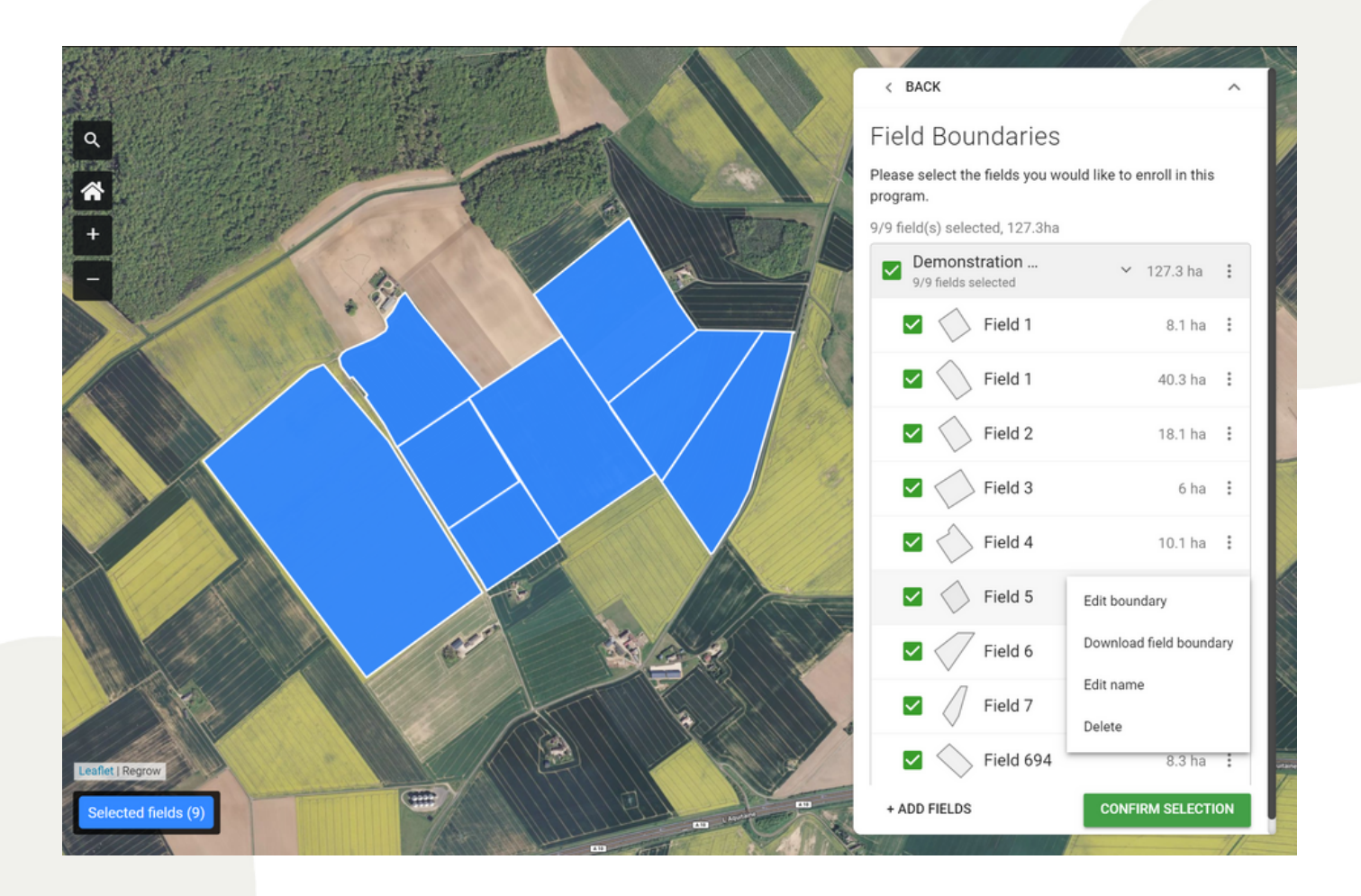

To proceed, click CONFIRM SELECTION in the bottom right of the screen.

### Historic Data Collection

In the next part of this process, you will be asked to enter data for historical cropping, tillage, nutrient applications, irrigation and energy records. Data is required for the last 3 years, of which, at least one year must contain Canola. If Canola was not grown in the previous 3 years, enter data back to the year that Canola was grown. Canola must have been grown in the enrolled field in the past 5 years to be eligible for SustainConnect 2024.

This historical data will be used to set a baseline so that carbon sequestration and carbon reduction potential can be estimated. Carbon sequestration potential is determined by comparing baseline (historical practices) with carbon farming practices to be implemented in the next growing season.

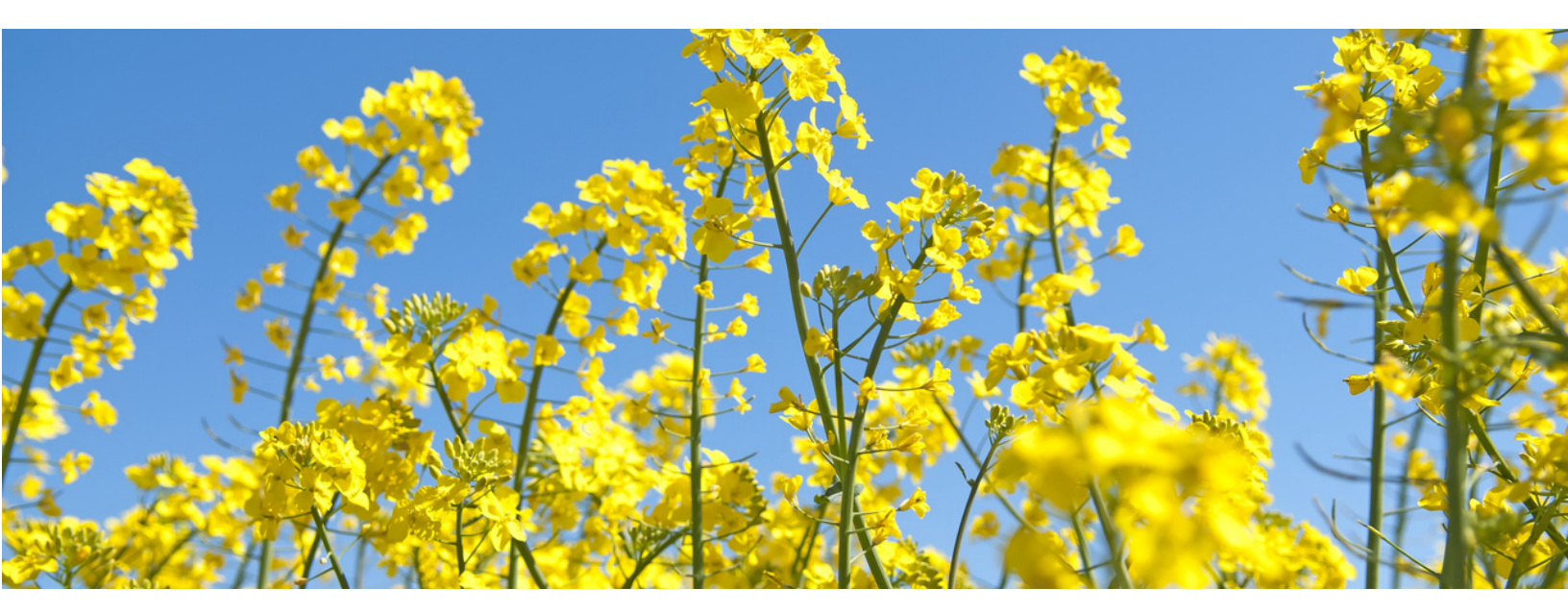

### Historic Data Collection

You can start with any data collection stage, however, please note all stages must be completed.

All stages require at least three years of data, of which must include one year of canola.

 If the previous three years does not include canola, then input all data back to, and including, the year for which canola was planted.

To add more "events" or rows (such as two crops being sown on the same field) click the + button, or remove an event by clicking the Bin button. These are found on the right hand side of the screen.

The following pages will highlight key notes for each data collection stage.

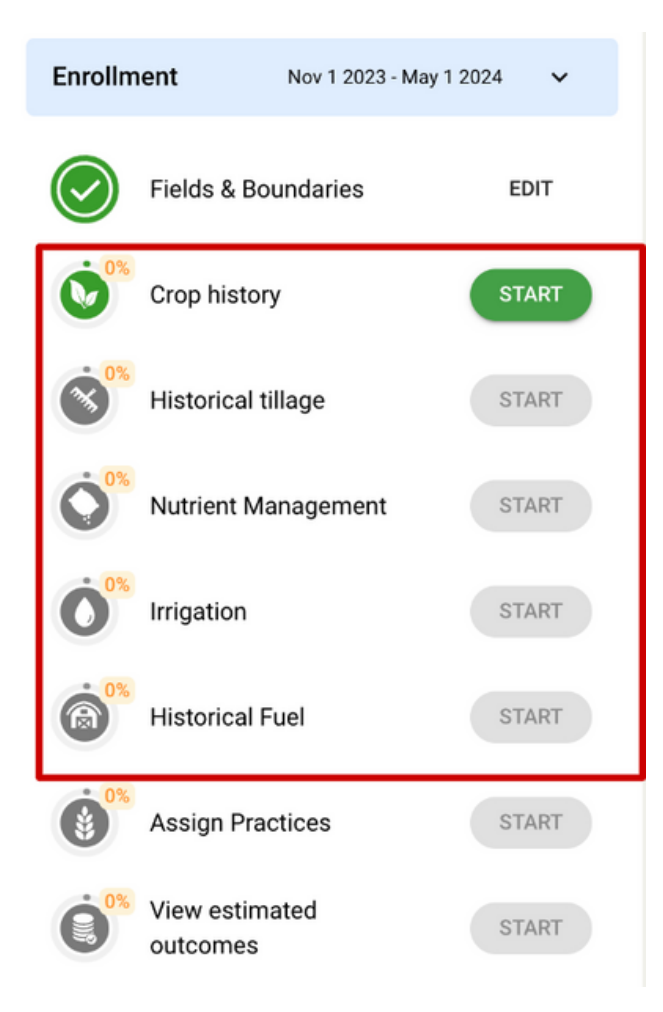

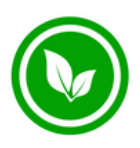

### **Crop History**

Crop History requires the following data;

- Crop Type
- Crop Usage
- Planting Date
- Harvest Date
- Termination method
- Crop Yield
- % Residue Harvested
- Residue Burnt

- Hover over the ? for more details on each column
- If there are multiple crops planted in one year (eg. cover crop) press the + button at the end of the row
- Year The reporting year relates to the cropping year, which is defined as the 1st April-31st March for the Cargill SustainConnect 2024 program

| MRV – SustainConnect 2024 👻                                                                              |                           |                                 |                                   | Program                           | i steps                          |                                |                              |                                      | 💄 Harriet A.                  |
|----------------------------------------------------------------------------------------------------|---------------------------|---------------------------------|-----------------------------------|-----------------------------------|----------------------------------|--------------------------------|------------------------------|--------------------------------------|-------------------------------|
| Û                                                                                                    |                           |                                 |                                   |                                   |                                  |                                |                              |                                      | Next >                        |
| Please review and fill in any missing information a<br>baseline period is open for a maximum of 5 years. | and confirm all inform    | nation about your historica     | I management practices. Plea      | ase provide data for a minin      | num of 2023, 2022 and 2021.      | If no Canola was sown plea     | ase provide historic data un | il the most recent year of canola is | included in the baseline. The |
|                                                                                                    | (                         |                                 | ) ()                              | $\bigcirc$                        | (R)                              | (i)<br>(i)                     | 0× (2)×                      |                                      |                               |
|                                                                                                    | Croj                      | p history Historical            | tillage Nutrient Managem          | ent Irrigation                    | Historical Fuel Assi             | gn Practices View est<br>outco | timated Producer Agree       | ment                                 |                               |
| Dates     Piease provide planting and harvest dates associate                                            | ed with the crop year. Fo | or example, planting and harves | t dates that happen between the 1 | 1st of April 2022 and the 31st of | March 2023 should be added to th | he 2022 year row.              |                              |                                      |                               |
| Farms All farms 👻                                                                                        |                           |                                 |                                   |                                   |                                  |                                |                              | Bu                                   | Ik edit rows Import CSV       |
| Field 2 #110281<br>58.1 ha   Demo                                                                        |                           |                                 |                                   |                                   |                                  |                                |                              |                                      | ~                             |
| Year ⑦ Crop Sown ⑦ Crop                                                                                  | type                      | Crop usage ⑦                    | Planting date                     | Harvest date ⑦                    | Termination method ⑦             | Crop yield                     | Yield unit                   | Residue removed (excluding bu        | rnt) Residue burnt            |
| 2023 💽 Yes                                                                                               | Rye -                     | Cover ~                         | 01/09/2024                        | 01/26/2024                        | Tillage ~                        |                                |                              | 75%                                  | • Unburnt                     |
| 2023 💽 Yes                                                                                               | Alfalfa 👻                 | Commodity ~                     | 03/28/2023                        | m 08/23/2023                      |                                  | 67                             | t/ha ~                       | All residue harvested                | - Burnt                       |
| 2022 💽 Yes                                                                                               | Barley 👻                  | Commodity ~                     | 02/05/2022                        | 10/26/2022                        |                                  | 60                             | kg/ha 👻                      | 75%                                  | • Unburnt                     |
| 2021 🗨 Yes                                                                                               | Canola 👻                  | Commodity ~                     | 02/02/2021                        | 12/01/2021                        |                                  | 100                            | t/ha ~                       | 75%                                  | • Unburnt                     |
| 2020 No                                                                                                  |                           |                                 |                                   |                                   |                                  |                                |                              |                                      |                               |

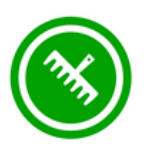

# Tillage History

The Tillage History stage requires the following data points:

- Tillage Date
- Tillage Depth
- Soil Inversion

Please record tillage activities outside sowing events. Any nitrogen applications that were incorporated should also be captured as a tillage event (unless incorporated as part of the sowing event).

| < BACK             |                                                                                                    |                                                 |                                 |                                  |                             |                     |               |                 |         |                    |                     |                |
|--------------------|----------------------------------------------------------------------------------------------------|-------------------------------------------------|---------------------------------|----------------------------------|-----------------------------|---------------------|---------------|-----------------|---------|--------------------|---------------------|----------------|
|                    |                                                                                                    | $\bigcirc$ —                                    |                                 | ě 🔭                              | — ( •)°°—                   | (A)                 |               | - (*)           |         | 0                  | - (2) <sup>0%</sup> |                |
|                    |                                                                                                    | Crop history                                    | Historical tillage              | Nutrient Management              | Irrigation                  | Historical Fu       | uel A         | ssign Practices | View es | timated Production | ucer Agreement      |                |
| Tillag<br>No Til   | Tillage Practice Type<br>No Tillage must have a tillage depth between 0-3cm with no soil inversion; Reduced Tillage must have a tillage depth between 0-11cm with or without soil inversion; Conventional Tillage must have a tillage depth 11+ cm with or without soil inversion |                                                 |                                 |                                  |                             |                     |               |                 |         |                    |                     |                |
| Planti     Tillage | ing and Nutrient I<br>e at planting sho                                                                                                    | Management Incorpore<br>uld not be recorded. An | ation<br>ly nutrient management | events that were incorporated of | outside of planting shoul   | ld be recorded as a | tillage event | L               |         |                    |                     |                |
| Farm:              | s All farms                                                                                                    | •                                               |                                 |                                  |                             |                     |               |                 |         |                    | 0                   | BULK EDIT ROWS |
|                    | Field AB<br>3.7 ha   D                                                                                                    | C #107921<br>emo Farm                           |                                 |                                  |                             |                     |               |                 |         |                    |                     | v              |
|                    | Year                                                                                                    | Tillage event                                   | ) Til                           | age date                         | Tillage pra                 | ctice ⑦             | т             | illage depth    |         | Soil inversion     | )                   |                |
|                    | 2023                                                                                                    | Yes                                             | =                               | 04/01/2023                       | Reduce                      | d Tillage           | * 3           | ∺6 cm           | *       | Yes                | (                   | Ð              |
|                    | 2022                                                                                                    | Yes                                             |                                 | 04/19/2022                       | <ul> <li>Convent</li> </ul> | tional Tillage      | × 1           | 1-18 cm         | *       | <b>N</b> 0         |                     | Ð              |
|                    | 2021                                                                                                    | Yes                                             | =                               | 04/21/2021                       | <ul> <li>Conven</li> </ul>  | tional Tillage      | × 1           | 1-18 cm         | *       | No No              | (                   | Ð              |
|                    |                                                                                                    |                                                 |                                 |                                  |                             |                     |               |                 |         |                    | NEXT: NUTRIE        | NT MANAGEMENT  |

- Refer to the tillage guide for tillage practice
- If you completed multiple passes, select the + button to create additional records
- The Bulk Edit feature allows for quick multiple entries
- Soil Inversion Select Yes if using a moldboard plough, square plough or modified one-way disc plough
- Record events (e.g. tillage and nutrient/manure applications) within the period they occurred even if they relate to the following year's crop. Example seedbed preparation and pre-emergent fertiliser applications that occur on 20 March 2023 should be recorded in the 2023 Year even if they relate to the 2024 Canola crop.

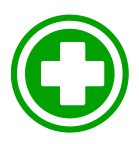

### Nutrient Management History

The Nutrient Management History stage requires data for;

- Product
- Application Date
- Rate Amount
- Application Method
- Water amount (if fertigation)
- Application Depth

| Incorpo<br>If you in<br>Historic | ration events<br>corporated nutrients outside of planting, please s<br>al Nutrient Management stage. | select br | padcast and add inform | nation associated | with the incorpor | ation in the Historical Til | lage stag | e. In this scenario then | e will be ev | ents with the sar | ne date in the | Historical Tillage stag | and     |
|----------------------------------|----------------------------------------------------------------------------------------------------|-----------|------------------------|-------------------|-------------------|-----------------------------|-----------|--------------------------|--------------|-------------------|----------------|-------------------------|---------|
| Farms                            | All farms 👻                                                                                          |           |                        |                   |                   |                             |           |                          |              |                   |                | O BULK EE               | IT ROWS |
|                                  | Field ABC #107921<br>3.7 ha   Demo Farm                                                              |           |                        |                   |                   |                             |           |                          |              |                   |                |                         | ~       |
| Hd?                              | Product                                                                                              | Ap        | plication date         | Rate amo          | unt               | Rate type                   |           | Application met          | thod         | Water amo         | unt            | Application de          | pth ⑦   |
|                                  | ammonium bicarbonate (18, 0, 0) 🛛 👻                                                                  |           | 10/03/2023             | 12                | Kg/ha +           | Nitrogen rate               | *         | Broadcasted              | -            |                   |                |                         |         |
|                                  | potassium nitrate (13, 0, 37) -                                                                      |           | 11/29/2022             | 12                | Kg/ha +           | Nitrogen rate               | ÷         | Fertigation              | *            | 30                | mm +           | 3-6 cm                  |         |
|                                  | di-ammonium phosphate (18, 20, 0) +                                                                  |           | 11/30/2021             | 12                | Kg/ha +           | Product rate                | Ŧ         | Injected                 | *            |                   |                | 3-6 cm                  | *       |
|                                  |                                                                                                    |           |                        |                   |                   |                             |           |                          |              |                   |                |                         |         |
|                                  |                                                                                                    |           |                        |                   |                   |                             |           |                          |              |                   |                | _                       |         |
|                                  |                                                                                                    |           |                        |                   |                   |                             |           |                          |              |                   |                | NEVT IDD                | CATION  |

- Use the bulk edit function to quickly enter your data
- If you are an AgWorld user or have nitrogen application records available in CSV format, contact your Cargill program representative for easy data upload options
- If nitrogen applications have been 'incorporated' -> select broadcast as application method. If the application was pre or post planting (not at time of sowing) also include a tillage event in the tillage stage
- If your product is not listed, select a product with a similar NPK profile
- If the NPK breakdown does not match, use the 'Rate Type' 'Nitrogen Rate' to calculate the application
- Note: pre-planting applications of fertiliser and manure that occur between last year's harvest and before 1 April (i.e. outside of the 2024 reporting year) must be reported in the year they occur but will be attributed to the 2024 Canola crop so may impact qualifying for the nutrient management intervention(s)

### **Irrigation History**

The Irrigation History stage requires the following data points;

- Start Date
- End Date
- Total Amount Applied
- Irrigation Method
- Subsurface depth (if applicable)
- Flood % (if irrigation method: Furrow)
- Irrigation Energy Source
- Irrigation Energy Usage

| MRV -                             | <ul> <li>SustainConnect 2024</li> </ul>                      | •                                                        |                                                             |                          | Program                       | n steps                    |                               |                                |                               |                        | 💄 Harriet A    |
|-----------------------------------|--------------------------------------------------------------|----------------------------------------------------------|-------------------------------------------------------------|--------------------------|-------------------------------|----------------------------|-------------------------------|--------------------------------|-------------------------------|------------------------|----------------|
| 🗇 < Ba                            | ck                                                           |                                                          |                                                             |                          |                               |                            |                               |                                |                               |                        | Next >         |
| Irrigation                        | i i                                                          |                                                          |                                                             |                          |                               |                            |                               |                                |                               |                        |                |
| Please review a<br>between the 1s | and fill in any missing infor<br>t of April 2022 and the 31s | mation and confirm all info<br>t of March 2023 should be | rmation about your historical<br>added to the 2022 year row | management practices. Pl | ease provide data for the sar | me years data was provided | for in the Crop History Stage | Each event should be associate | d to the crop year, for examp | ple, irrigation events | s that happen  |
|                                   |                                                              |                                                          | $\bigcirc - \bigcirc$                                       |                          |                               | (@)                        | (i)<br>(i)                    | 0x (2) <sup>0x</sup>           |                               |                        |                |
|                                   |                                                              | Cr                                                       | op history Historical t                                     | illage Nutrient Manager  | ment Irrigation               | Historical Fuel As         | sign Practices View es        | timated Producer Agreemen      | 1Ê                            |                        |                |
| Farms                             | All farms 👻                                                  |                                                          |                                                             |                          |                               |                            |                               |                                |                               | Bulk edit rows         | Import CSV     |
|                                   | Field 2 #110281<br>58.1 ha   Demo                            |                                                          |                                                             |                          |                               |                            |                               |                                |                               |                        | ~              |
| Year                              | Irrigation                                                   | Start date                                               | End date ⑦                                                  | Total Amount             | Unit                          | Irrigation Method ⑦        | Subsurface drip depth         | Subsurface drip depth unit     | Flood % ⑦                     | Total energy usa       | ige (L and kW) |
| 2023                              | Yes                                                          | 01/01/2024                                               | 6 01/31/2024                                                | 20                       | ML/ha                         | Furrow *                   |                               |                                | 50                            | 78                     |                |
| 2022                              | Yes                                                          | 12/01/2022                                               | 12/31/2022                                                  | 6                        | ML/ha                         | Subsurface drip 👻          | 4                             | mm *                           |                               | 6                      |                |
| 2021                              | Yes                                                          | 12/01/2021                                               | 12/31/2021                                                  | 6                        | ML/ha                         | Drip ~                     |                               |                                |                               | 6                      |                |
| 2020                              | No No                                                        |                                                          |                                                             |                          |                               |                            |                               |                                |                               |                        |                |
| 2019                              | No No                                                        |                                                          |                                                             |                          |                               |                            |                               |                                |                               |                        |                |

- Dates This should capture one start date (for the first water) and one end date (for the last water) for each crop planted. Do not enter every irrigation event in the year.
- Use the Bulk Edit function to add multiple years data at one single entry point.
- Flood % is only required for the Irrigation method: Furrow. Enter the % of the field that is flooded (ie. % coverage)

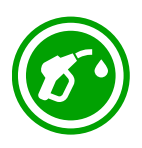

### Farm Level Management

The Historical Fuel stage captures data for;

- % Biodiesel Used
- Number of aerial passes

| < BACK            |                                                 |                                                  |                                     | $\bigcirc$               |                               | 0%                                       | - 0%                      | • 0%                            |                      |
|-------------------|-------------------------------------------------|--------------------------------------------------|-------------------------------------|--------------------------|-------------------------------|------------------------------------------|---------------------------|---------------------------------|----------------------|
|                   | Crop                                            | p history Historical tillage                     | Nutrient Management                 | Irrigation               | Historical Fuel               | 8<br>Assign Practices                    | View estimated outcomes   | Producer Agreement              |                      |
| Fuel T     If you | ypes & Energy Sources<br>have used multiple fue | s.<br>I types or grid types within the property  | r, make sure you creating a new row | v for for all types used | . If other inputs within a ro | w do not have mutiple type:              | , keep the inputs the sam | ne as first inputted or input 0 | for write in inputs. |
| E Farms           | All farms 👻                                     |                                                  |                                     |                          |                               |                                          |                           | 0                               | BULK EDIT ROWS       |
|                   | Field ABC #1<br>3.7 ha   Demo F                 | 107921<br>'arm                                   |                                     |                          |                               |                                          |                           |                                 | ~                    |
|                   | Year                                            |                                                  |                                     |                          |                               |                                          |                           |                                 |                      |
|                   |                                                 | Biodiesel used?                                  | % biod                              | liesel used ⑦            |                               | Number of aerial pas                     | ses                       |                                 |                      |
|                   | 2023                                            | Biodiesel used?                                  | % biod<br>50                        | liesel used ⑦            |                               | Number of aerial pas                     | ses                       | 0                               |                      |
|                   | 2023<br>2022                                    | Biodiesel used?                                  | % biod<br>50<br>0                   | liesel used ⊘            |                               | Number of aerial pas                     | ses                       | •                               |                      |
|                   | 2023<br>2022<br>2021                            | Biodiesel used?<br>Yes<br>Yes<br>Yes             | % biod<br>50<br>0<br>100            | liesel used 🕜            |                               | Number of aerial pas                     | ses                       | ©<br>©                          |                      |
|                   | 2023<br>2022<br>2021<br>2020                    | Biodiesel used?<br>Yes<br>Yes<br>Yes<br>No       | % biod<br>50<br>0<br>100            | liesel used ⑦            |                               | Number of aerial pas<br>2<br>2<br>2<br>0 | ses                       | ©<br>©<br>©                     |                      |
|                   | 2023<br>2022<br>2021<br>2020<br>2019            | Biodiesel used?<br>Yes<br>Yes<br>Yes<br>No<br>No | % biod<br>50<br>0<br>100            | liesel used ⑦            |                               | Number of aerial pas                     | Ses                       | •<br>•<br>•<br>•                |                      |

- Use the Bulk Edit Function to quickly enter data across all fields.
- Number of aerial passes includes how many times pesticides or herbicides application were applied using aircraft.

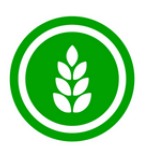

# **Assigning Practices**

Once all data collection phases are completed, the new sustainable interventions can be assigned to each field enroled into the program.

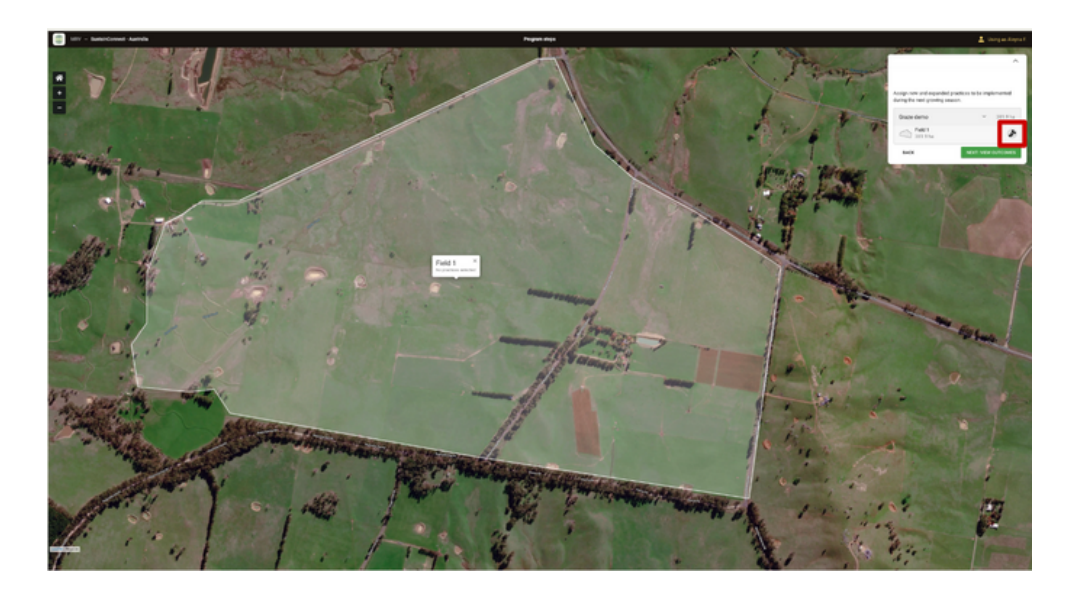

#### **Adding Practices**

- 1. To assign a new sustainable interventions select the + button
- 2. You can select multiple sustainable interventions for each field and click Assign Practice, complete for all fields
- 3. Refer to the Interventions Resource for further details
- 4. You can then move onto the 'Outcome Estimation' stage

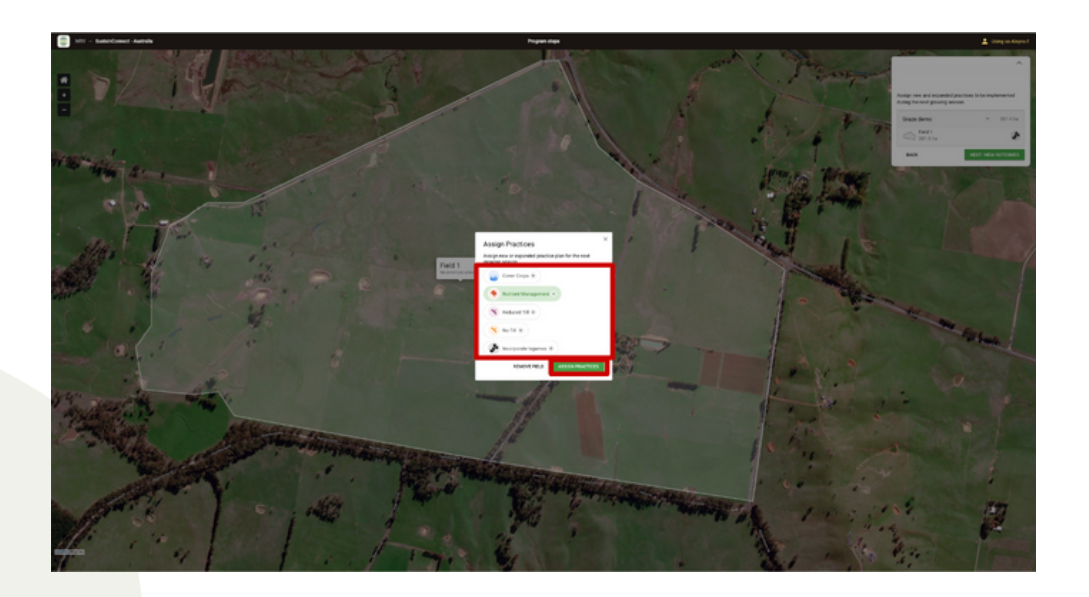

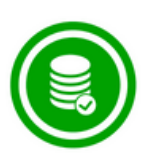

# Viewing Outcomes

In this step you will be able to view your payment outcomes. As payment for this program is based on a per hectare rate, you will see the total are enroled and the estimated payment based on the \$25/ha calculation.

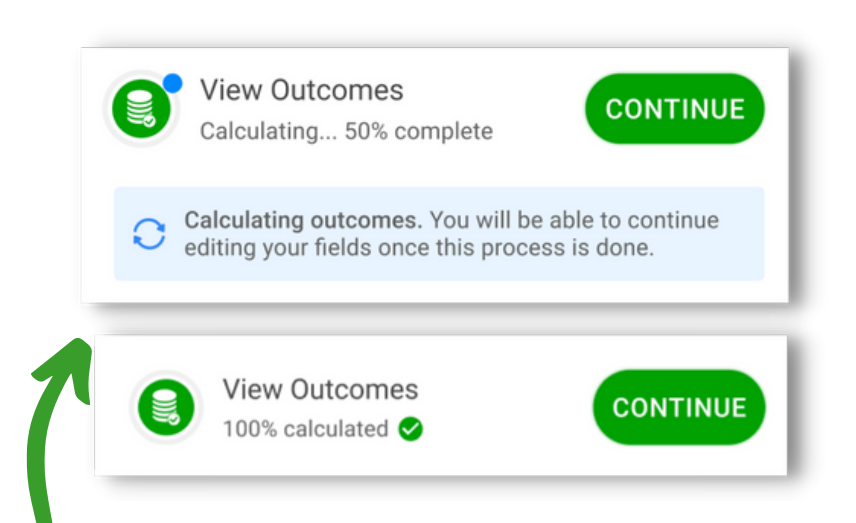

View estimated outcomes

Below are the estimated sequestration and payment outcomes based on the practices assigned to your fields.

Press Start to run outcomes. When done, you can press Sign Contract to move on to your producer agreement.

| BAC     | ¢                              | SIGN CONTRACT |
|---------|--------------------------------|---------------|
| How     | is this calculated?            | >             |
| Estima  | ated outcomes payment per year | \$789.25      |
| Total a | area enrolled                  | 31.6 ha       |
|         | 3.7 ha                         | Ald I         |
|         | T3.7 ha<br>Field ABC           |               |
| D       | Field 2                        | <b>*</b>      |
|         | 14.2 ha                        | Mar           |
|         | Field 1                        |               |
| Dem     | o Farm                         | ✓ 31.6 ha     |

Calculating your outcomes might take a few minutes. During this time, you will be unable to edit any other information about your fields. A progress notification will keep you informed about the progress of this process. You will also receive an email when it is complete.

Once calculations are complete, you will need to review them and then press CONFIRM in order to move on to your Producer Agreement. 25% of the payment outcomes will be paid after signing the Producer Agreement and eligibility has been reviewed.

The remaining 75% will be paid after interventions have been implemented, 2024 cropping data has been entered and reviewed.

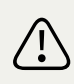

If you make any changes to your fields after these calculations are run, you will have to restart this process.

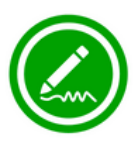

# Producer Agreement

You can now sign the Producer Agreement and complete enrolment!

The new sustainable interventions selected for each enrolled field can be implemented when applicable.

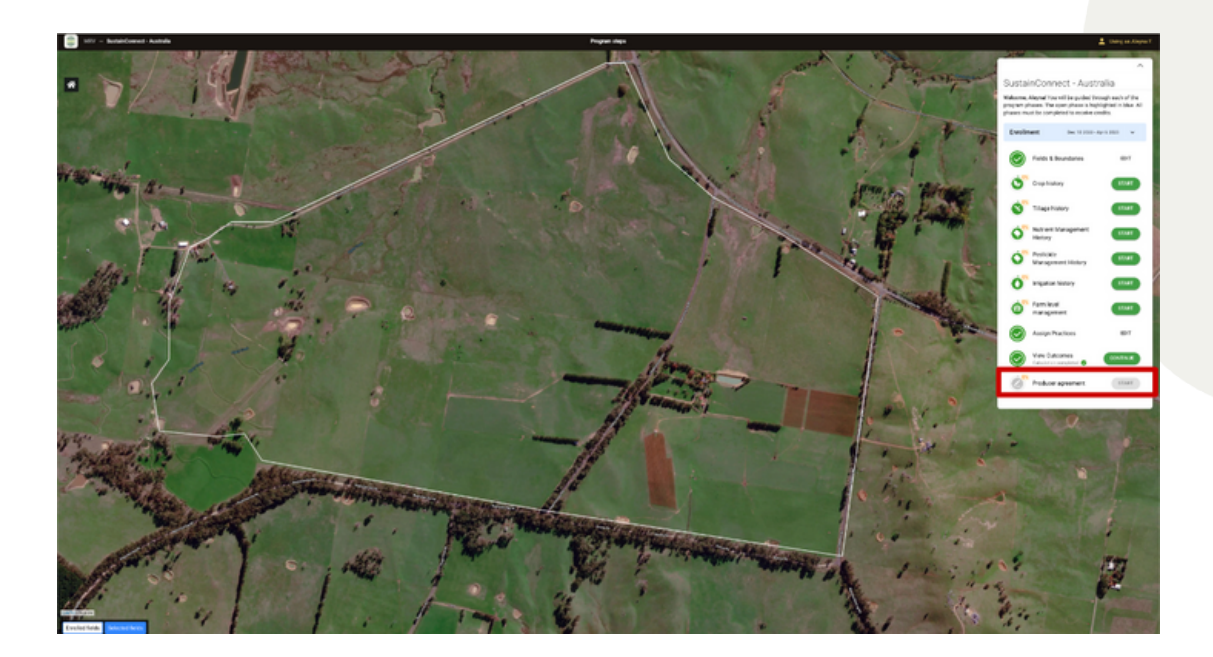

Once signed, the contract will be sent by email. It can also be downloaded as a PDF. Once signed, the contract can not be edited, so please confirm all fields and practices are correct before signing.

If you need to, you can request that your contract be deleted. Your program admin will be contacted about your request and you will receive an email IF your request is confirmed.

We will notify you when to return to enter the 2024 crop data.

# Confidence in the Program

How do we know our calculation of Soil Organic Carbon (SOC) sequestration works? Regrow uses the DNDC soil carbon model developed at the University of New Hampshire that incorporates your weather, soil, management, and environmental conditions to simulate the living biological system that controls carbon and nitrogen cycling in the soil. You control the management practices that make the microbes thrive in a happy and healthy environment and DNDC models the microbial response resulting in potential carbon sequestration. Initial estimates project potential future outcomes that are quantified after soil health practices are implemented.

In full transparency, model outputs are an estimate of complex biogeochemical processes, so Regrow always reports on the uncertainty around the model results. The more farm data you provide, the more accurate estimates will be. We are continually advancing our knowledge about the impact of different management practices on microbial activity and resulting carbon and nitrogen cycling, ultimately strengthening the model with ongoing research and data enhancements. The DNDC model is one of a few models approved by the carbon verification system. Previous research has demonstrated the DNDC model's ability for quantifying soil carbon sequestration.

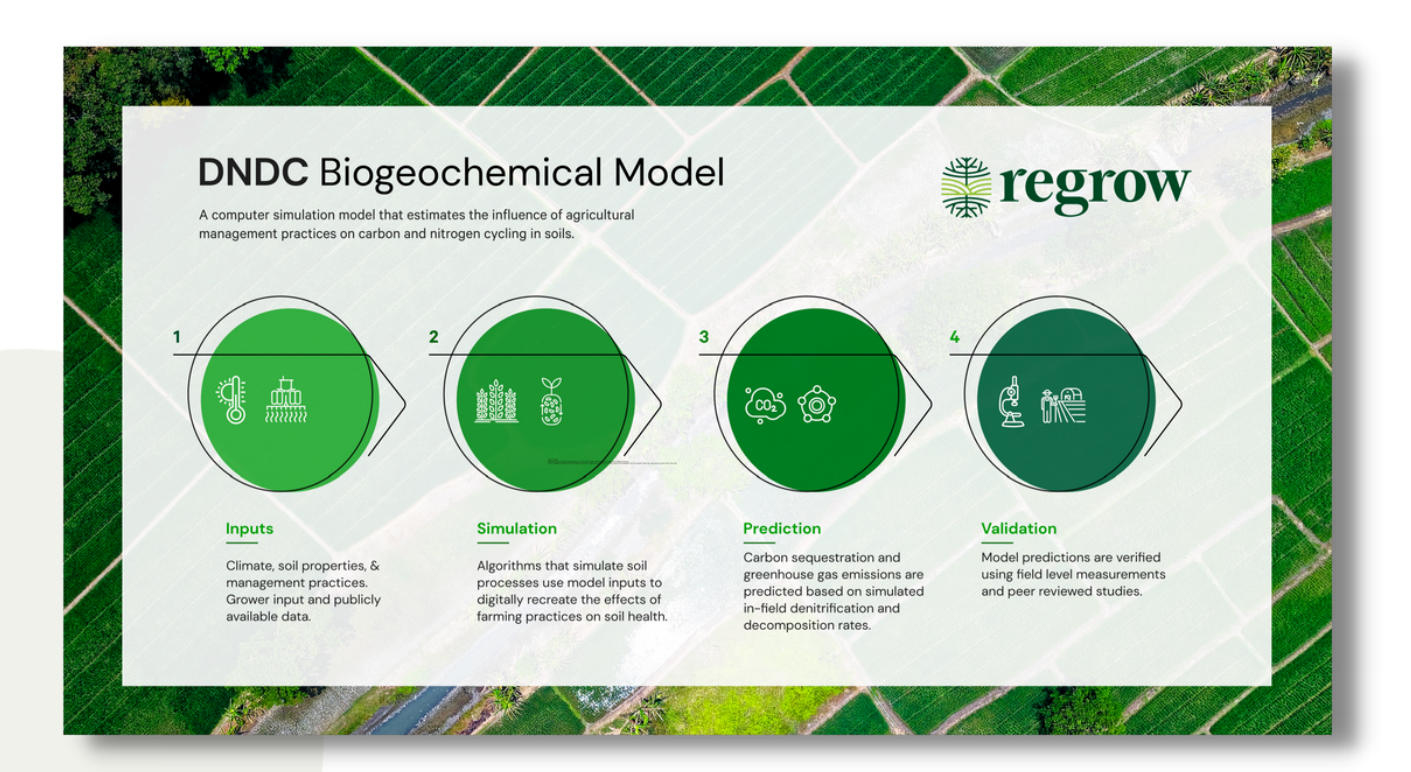

### Next Steps

Below are key dates and milestones for SustainConnect 2024:

Nov 2023 - March 2024 Growers register for the program and complete data entry

31 March 2024 Enrolment Phase closes. Baseline data must be entered and Producer Agreement signed

After enrolment has been completed MRV Measure Phase opens and program data collected from participants (same inputs as seen in enrolment phase)

April 2024 - April 2025 The program is active and the selected interventions are implemented

May 2024 The emissions GHG baseline results are released to participants via email

June 2024 25% payments made once eligibility and baseline data are verified

March 2025 Measurement Phase closes. 2024 Crop data must be entered.

May - July 2025 Program GHG footprint released via email. Program outcome payments delivered to participants following data review.

# Let's explore more on your fields!

Please contact your Cargill program representative at sustainconnect@cargill.com for any program eligibility or data related questions or email support@regrow.ag if your enquiry relates to the performance of the MRV platform

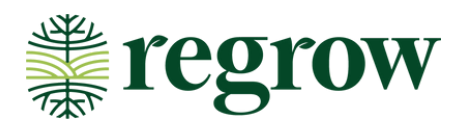

### Cargill SustainConnect<sup>®</sup>

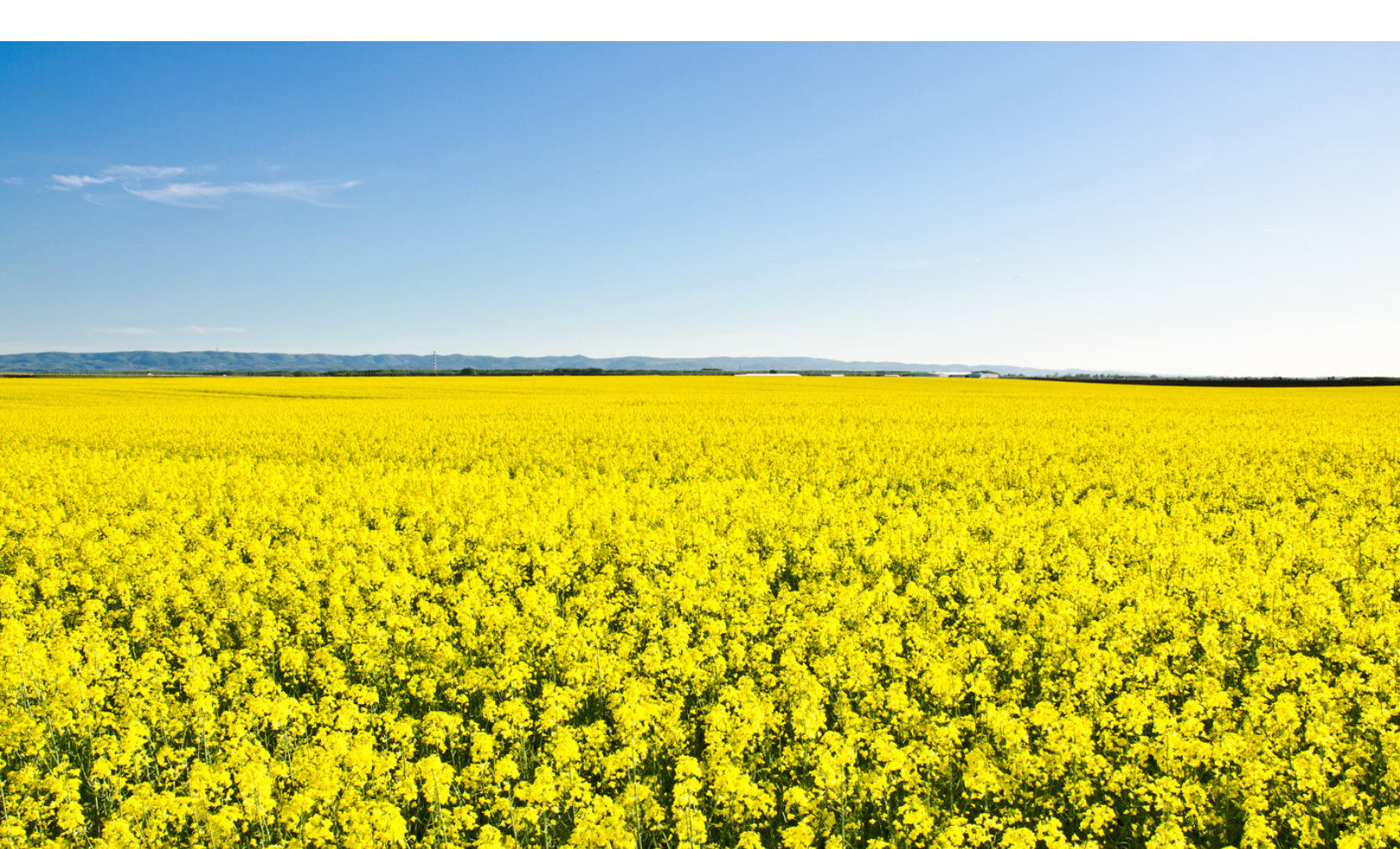